O que você vai encontrar nesse artigo:

• Como consultar status de emissão

No ícone FINANCEIRO, clique em RELATÓRIO NFE.

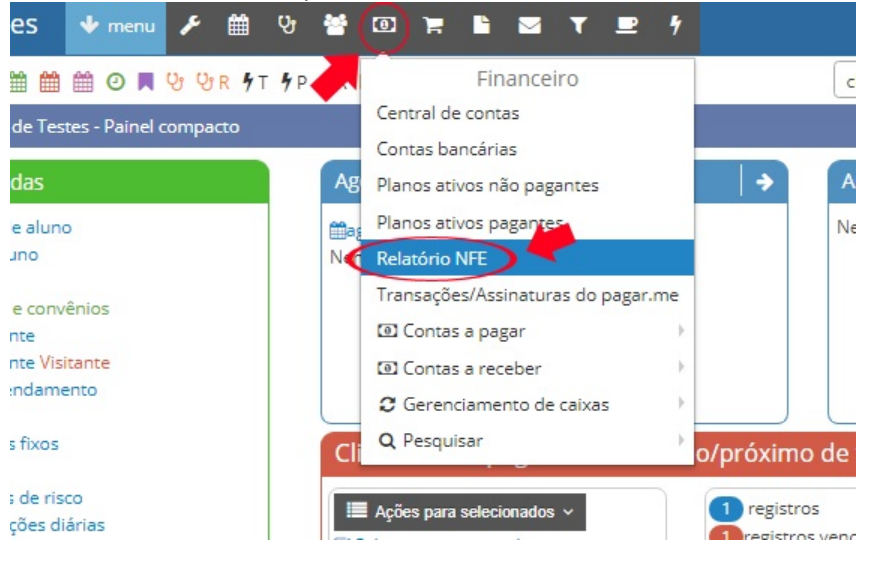

Aparecerá uma listagem com as operações, clique no "mais" para saber mais detalhes sobre a emissão das notas, como mostra a flecha na imagem abaixo.

| OBS: a operação mais recente estará no topo da listagem.                 |                                 |     |
|--------------------------------------------------------------------------|---------------------------------|-----|
| Q = 🗉 🌡 📽 🖋 🏥 🏥 🕐 🗮 😲 😲 R 🌴 T 🌮 🕉 R 📴 H 🔨 O 🏋 🐂 R                        | clientes acessados recentemente | × * |
| A> Financeiro > Financeiro - Operação de envio em lote NFE 🌼 trabalhando |                                 |     |

## Financeiro - Operação de envio em lote NFE

| Listagem - 8 registros |                  |          |
|------------------------|------------------|----------|
|                        | Data             | Operador |
|                        | 29/01/2018 16:13 | Michele  |
| +                      | 29/01/2018 16:11 | Michele  |
| +                      | 29/01/2018 16:10 | Michele  |
| +                      | 29/01/2018 16:09 | Michele  |
| +                      | 29/01/2018 15:31 | Michele  |
| +                      | 29/01/2018 15:18 | Michele  |
| +                      | 29/01/2018 14:41 | Michele  |
| +                      | 29/01/2018 14:36 | Michele  |
| $\mathbf{\vee}$        |                  |          |

Anterior Próximo

Na próxima tela aparecerá a emissão da NFE, conforme os nomes dos alunos que foi selecionado.

#> Financeiro > Financeiro - Detalhes de emissão de NFE

## Financeiro - Detalhes de emissão de NFE

## ← voltar

| Data:<br>Operador:     | 29/01/2018 16:13<br>Michele |                    |
|------------------------|-----------------------------|--------------------|
| missão com sucesso - 3 |                             | Emissão falhou - 0 |
| Cliente                | Valor                       | Nenhum item        |
| Anna Pedreira          | 120.0                       |                    |
| Anna Pedreira          | 10.0                        |                    |
| Anna Pedreira          | 600.0                       |                    |

Em caso de dúvidas ou dificuldades, não deixe de entrar em contato om o suporte através de: e-mail: suporte@mobilemind.com.br cel: (54) 9 9900 8894 whatsapp: (54) 9 9900 8894 fixo: (54) 3055-3222